# ForwardHealth Provider Portal Medication Therapy Management Documentation Storage

March 11, 2024

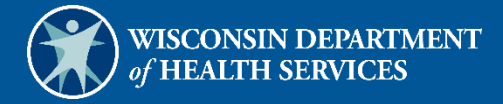

# **Table of Contents**

| 1 Introduction                                                                       | 2       |
|--------------------------------------------------------------------------------------|---------|
| 2 Accessing Medication Therapy Management Documentation Storage                      | 1       |
| 3 Creating a New Medication Therapy Management Record                                | 5       |
| 3.1 Comprehensive Medication Review and Assessment Service (CMR/A) Performed Panel 1 | .0      |
| 3.1.1 ED/Hospital/Clinic Visits Panel1                                               | .1      |
| 3.1.2 Diabetes Panel1                                                                | .2      |
| A1c Detail1                                                                          | .2      |
| LDL Detail1                                                                          | .3      |
| 3.1.3 Hypertension Panel 1                                                           | .3      |
| Hypertension Detail                                                                  | .3      |
| Blood Pressure Self-Monitoring                                                       | .4      |
| 3.1.4 Asthma Control Test (ACT) Score Panel 1                                        | .4      |
| 3.1.5 Chronic Kidney Disease Panel                                                   | .5      |
| Blood Pressure Detail                                                                | .5<br>E |
| Glomerular Filtration Rate Detail                                                    | .5<br>6 |
| 3 1 6 Heart Failure Panel                                                            | 7       |
| Blood Pressure Detail                                                                | .7      |
| Heart Rate Detail                                                                    | .8      |
| 3.1.7 Dyslipidemia Panel 1                                                           | .8      |
| Blood Pressure Detail                                                                | .8      |
| LDL Detail1                                                                          | .9      |
| 3.1.8 Chronic Obstructive Pulmonary Disease (COPD) Panel                             | .9      |
| 3.1.9 Depression Panel1                                                              | .9      |
| 3.1.10 Health Literacy Issue Panel 2                                                 | 20      |
| 3.1.11 Discharged from a Hospital or Long Term Care Panel                            | 20      |
| 3.1.12 Member Is 65 Years Old or Older Panel 2                                       | 20      |
| 3.1.13 Additional Information — Continued Panel 2                                    | 21      |
| 3.1.14 Pharmacist Signature 2                                                        | !1      |
| 4 Review/Edit Existing Record 2                                                      | 23      |
| 5 Blank Form                                                                         | 28      |

# **1** Introduction

Pharmacy providers have the option to capture, store, and retrieve required Medication Therapy Management (MTM) documentation on the secure Provider area of the ForwardHealth Portal. Documentation for MTM services that is submitted and stored on the Portal will be automatically submitted to ForwardHealth. Documentation for MTM services that is submitted to ForwardHealth may be used by ForwardHealth and the Centers for Medicare and Medicaid Services to evaluate the MTM benefit as a whole.

# 2 Accessing Medication Therapy Management Documentation Storage

To access the MTM Documentation Storage panels, complete the following steps:

1. Access the ForwardHealth Portal at <a href="https://www.forwardhealth.wi.gov/">https://www.forwardhealth.wi.gov/</a>.

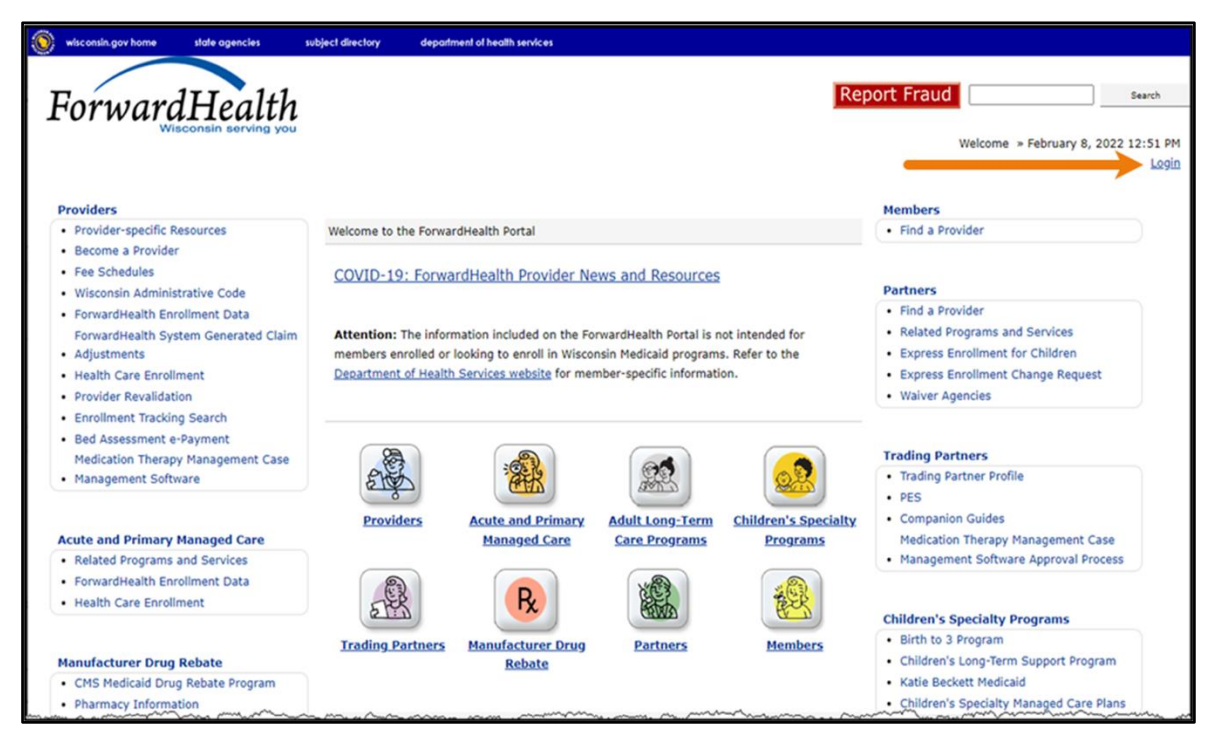

Figure 1 ForwardHealth Portal Page

2. Click Login. A Sign In box will be displayed.

|     | ForwardHealth               |  |
|-----|-----------------------------|--|
|     | Sign In                     |  |
| Use | ername                      |  |
| 1   |                             |  |
|     | Keep me signed in           |  |
|     | Next                        |  |
| Unl | lock account?               |  |
| Hel | q                           |  |
| Log | ging in for the first time? |  |
|     |                             |  |

Figure 2 Sign In Box

- 3. Enter the user's username.
- 4. Click **Next**. A Verify with your password box will be displayed.

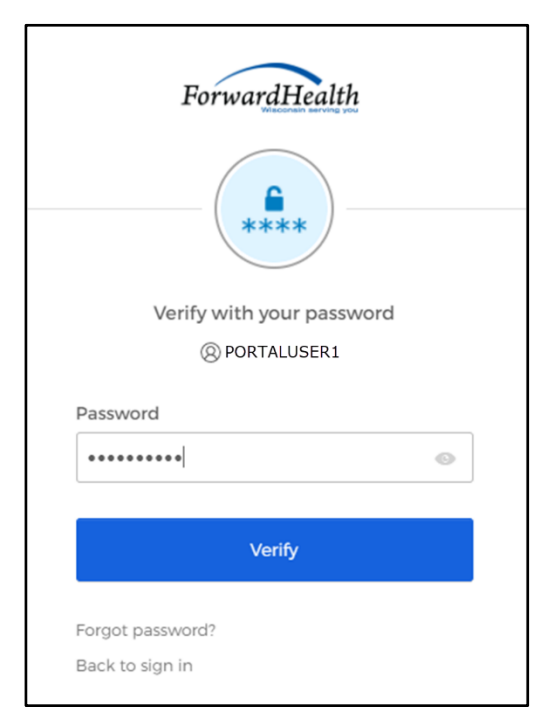

Figure 3 Verify With Your Password Box

- 5. Enter the user's password.
- 6. Click Verify. The secure Provider page of the Portal will be displayed.

| wisconsin.gov home state agencies subject directory department of health services                                                                                                    |                                                                                                    |
|----------------------------------------------------------------------------------------------------|----------------------------------------------------------------------------------------------------|
| ForwardHealth<br>Wisconsin serving you                                                                                                    | Welcome Inpatient03 UAT » May 7, 2019 2:35 PM<br>Logout                                                                                                    |
| Home         Search         Providers         Enrollment         Claims         Prior Authorization         Remittance Advices         Trade Files           Account         Contact Information         Online Handbooks         Site Map         User Guides         Certification                                                                                                    | s   Health Check   Max Fee Home                                                                                                    |
| You are logged in with NPI: 1255334173, Taxonomy Number: 282N00000X, Zip Code: 53226, Financial<br>Payer: Medicaid<br>Providers                                                                                                    | Search Search                                                                                                    |
| Providers can improve efficiency while reducing overhead and paperwork by using real-time applications<br>available on the new ForwardHealth Portal. Submission and tracking of claims and prior authorization<br>requests and amendments, on-demand access to remittance information, 835 trading partner designation,<br>and instant access to the most current ForwardHealth information is now available. | Update User Account     Update User Account     Customize Home Page     Demographic Maintenance     Electronic Funds Transfer     Check My Revalidation Date     Revalidate Your Provider Enrollment     Check Enrollment |
| New Rate Reform Part 3 Ideas/Recommendations Requested.                                                                                                    |                                                                                                    |
| Incentive Payments Are you Eligible?                                                                                                    |                                                                                                    |
| ForwardHealth System Generated Claim Adjustments                                                                                                    | Quick Links                                                                                                    |
|                                                                                                    | Register for E-mail Subscription                                                                                                    |

Figure 4 Secure Provider Page

7. Click **Medication Therapy Management (MTM) Documentation Storage** in the Quick Links menu on the right of the page.

| Messages         |                 | and a second second second second second second second second second second second second second second second | 0               |                             | marker Com  | 3                                |     | Request Portal Access     Designate 835 Receiver   |
|------------------|-----------------|----------------------------------------------------------------------------------------------------|-----------------|-----------------------------|-------------|----------------------------------|-----|----------------------------------------------------|
| *** No rows foun | d ***           |                                                                                                    |                 |                             |             |                                  |     | Online Handbooks                                   |
|                  |                 |                                                                                                    |                 |                             |             |                                  |     | EorwardHealth Updates                              |
|                  |                 |                                                                                                    |                 |                             |             |                                  |     | Fee Schedules                                      |
|                  |                 |                                                                                                    |                 |                             |             |                                  |     | • Forms                                            |
| The informa      | tion contained  | in this massa                                                                                                  | ae is confider  | tial and is intended solely | for the use | of the person or entity named    |     | Recome a Provider                                  |
| above. This      | message may     | contain indiv                                                                                                  | idually identif | Table information that mu   | et remain   | confidential and is protected by |     | Engline a Frontier                                 |
| state and fe     | deral law If t  | he reader of t                                                                                                 | his message     | is not the intended recipi  | ent the rea | ader is hereby notified that any |     | Enrolment Tracking Search                          |
| disseminatio     | n distribution  | or reproductio                                                                                                 | on of this mes  | sage is strictly prohibited | If you have | received this message in error   |     | Iraining Listing                                   |
| nlesse imme      | adiately notify | the sender b                                                                                                   | telephone a     | and destroy the original m  |             | received this message in error,  |     | <ul> <li>Explanation of Benefits (EOBs)</li> </ul> |
| appreciate y     | our cooperatio  | n                                                                                                    | , telephone a   | ind destroy the original in | lessage. W  | regret any inconvenience and     |     | Express Enrollment for Adults                      |
|                  |                 | _                                                                                                    | _               | 22                          | _           |                                  |     | • MAC                                              |
| Claims           |                 |                                                                                                    |                 |                             |             | 3                                |     | SBS User Guide                                     |
|                  |                 | From Date                                                                                                    | To Date         |                             |             |                                  |     | Student Roster File Format                         |
| ICN              | Member ID       | of Service                                                                                                    | of Service      | Claim Type                  | Status      | Amount Billed                    |     |                                                    |
| 2318277001004    | 3201756334      | 07/14/2018                                                                                                    | 07/14/2018      | Outpatient Claims           | SUSPEND     | \$101                            |     | Accessing the MTM Member List                      |
| 2318277001003    | 9010010405      | 07/13/2018                                                                                                    | 07/13/2018      | Outpatient Xover Claims     | SUSPEND     | \$101                            |     | instructions                                       |
| 2318262001002    | 9010010405      | 08/03/2018                                                                                                    | 08/03/2018      | Outpatient Xover Claims     | SUSPEND     | \$100                            |     | MTM Data Dictionary                                |
| 2218024001015    | 2421827825      | 01/03/2018                                                                                                    | 01/05/2018      | Inpatient Claims            | SUSPEND     | \$45000                          | - / | Medication Therapy Management (MTM)                |
| 2218024001019    | 2421827825      | 01/03/2018                                                                                                    | 01/05/2018      | Inpatient Claims            | SUSPEND     | \$15000                          | - ( | Documentation Storage                              |
| 2217249001026    | 9010010432      | 12/31/2016                                                                                                    | 01/01/2017      | Inpatient Claims            | SUSPEND     | \$2990                           |     |                                                    |
| 2217249001016    | 9010010366      | 05/06/2017                                                                                                    | 05/07/2017      | Inpatient Claims            | SUSPEND     | \$900                            |     | View Nursing Home Rate Communications              |
| 2218024001038    | 1201720818      | 01/07/2018                                                                                                    | 01/14/2018      | Inpatient Claims            | SUSPEND     | \$6700                           |     | Nursing Home Level Of Care Reports                 |
| 2217249001013    | 9010010366      | 05/06/2017                                                                                                    | 05/07/2017      | Inpatient Claims            | SUSPEND     | \$900                            |     | Hospice Election                                   |
| 2217249001010    | 9010010366      | 05/04/2017                                                                                                    | 05/05/2017      | Inpatient Claims            | SUSPEND     | \$1500                           |     |                                                    |
| m mm             | m               | ~~~~~~~~~~~~~~~~~~~~~~~~~~~~~~~~~~~~~~                                                                         | mon             | man man                     | mm          | man man man                      | m   | · Makess Forlingoot for Childron                   |

Figure 5 Medication Therapy Management (MTM) Documentation Storage Link

The MTM Data Entry page will be displayed.

| wisconsin.gov home state agencies subject directory department of health services                                                                                                    |                                                    |
|----------------------------------------------------------------------------------------------------|----------------------------------------------------|
| ForwardHealth<br>Wisconsin serving you                                                                                                    | ome IM Pharmacy   » May 20, 2016 8:25 AM<br>Logout |
| Home         Search         Providers         Trading Partners         Partners         Managed Care         Enrollment         Claims         I           Remittance Advices         Trade Files         Health Check         Max Fee Home         Account         Contact Information           Portal Admin         Sys Maint         iC Functionality         Wisconsin Provider Index         User Guides         Certification | Prior Authorization<br>Online Handbooks Site Map   |
| You are logged in with Provider ID: 000000000 Providers » MTM Data Entry Select a link below to begin.                                                                                                    | Search                                             |
| Review/Edit existing record                                                                                                    |                                                    |
| Create a new Medication Therapy Management record                                                                                                    |                                                    |
| Blank Form (This is a blank document for the provider to print out and capture notes during the MTM<br>service that can later be submitted through the MTM Documentation Storage Tool. The provider is not<br>required to use this document - it is offered as a convenience to the provider. This document should<br>• not be mailed to ForwardHealth)                                                                              |                                                    |
| About   Contact   Disclaimer   Privacy Notice                                                                                                    |                                                    |
| Wisconsin Department of Health Services                                                                                                    |                                                    |

Figure 6 MTM Data Entry Page

# **3 Creating a New Medication Therapy Management Record**

To create a new MTM record:

1. Click **Create a new Medication Therapy Management record**. The Member Search panel will be displayed.

| Member Search                        |                               | 3     |
|--------------------------------------|-------------------------------|-------|
| Required fields are indica           | ted with an asterisk (*).     |       |
| • One of the followir<br>o Member ID | ng is required:               |       |
| o Social Secu                        | rity Number and Date of Birth |       |
| 0 Member Firs                        | t/Last Name and Date of Birth |       |
| Member ID                            |                               |       |
| Last Name                            | First Name                    |       |
| Social Security Number               | Date of Birth                 |       |
|                                      | Search                        | Clear |
|                                      |                               |       |
|                                      | Next                          | Exit  |

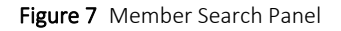

- 2. Enter one of the following:
  - The Member ID.

The Member ID will return the most accurate result. When using the Member ID as a search query, it is best to not enter any other search information. The Member ID will override any other search criteria entered in the search fields such as the member's name or Social Security number (SSN). If any information entered in the search panel is inconsistent with the information for the Member ID, only the information related to the Member ID will be returned.

If the member's ID is not available, the following combinations can be used:

- The member's last name, first name, and date of birth (DOB).
- The member's SSN and DOB.

Some members' SSNs may not be recorded in the ForwardHealth system. If a search by SSN yields a "No rows found" result, clear the information in the Social Security Number field and enter information in a different field.

*Note:* Users should verify the member's information after the search results are returned.

3. Click **Search**. The "Search Results" section will populate with the member's information.

| Member Search                                      |                                                                  |                                   |                                      |        | ?     |
|----------------------------------------------------|------------------------------------------------------------------|-----------------------------------|--------------------------------------|--------|-------|
| Required fields are i                              | indicated with a                                                 | an asterisk (                     | (*).                                 |        |       |
| One of the for<br>O Member<br>O Social<br>O Member | ollowing is requi<br>er ID<br>Security Numbe<br>er First/Last Na | red:<br>er and Date<br>me and Dat | of Birth<br>e of Birth               |        |       |
| Membe                                              | er ID 1111111                                                    | 11                                |                                      |        |       |
| Last N                                             | ame                                                              |                                   | First Name                           |        |       |
| Social Security Nun                                | nber                                                             |                                   | Date of Birth                        |        |       |
|                                                    |                                                                  |                                   |                                      | Search | Clear |
| Search Results                                     |                                                                  |                                   |                                      |        |       |
| Member Inform                                      | nation                                                           |                                   |                                      |        |       |
| Member ID:                                         | 1111111111                                                       | Name:                             | JACK LYNN                            |        |       |
| Date of Birth:                                     | 12/18/1981                                                       | County:                           | Dane                                 |        |       |
| Medicare ID                                        |                                                                  | Address:                          | 1 W WILSON<br>MADISON WI, 53700-0000 |        | *     |
|                                                    |                                                                  |                                   | Next                                 |        | Exit  |

Figure 8 Member Information

4. Click Next. The General Information panel will be displayed.

| quired fields are indicated with an asterisk (*).             |               |                |  |
|---------------------------------------------------------------|---------------|----------------|--|
| General Information                                           |               |                |  |
| Member Identification Number                                  | 1111111111    |                |  |
| Member - First Name                                           | JACK          |                |  |
| Member - Last Name                                            | LYNN          |                |  |
| Is the member currently residing in a nursing home? $^{\ast}$ | C Yes C No    |                |  |
| Drogsriber NDI                                                |               | NDI [Copreh]   |  |
|                                                               |               | NPI [ Search ] |  |
| Prescriber Name                                               |               |                |  |
| Pharmacy NPI                                                  | 9999999999    |                |  |
| Pharmacy Name                                                 | PHARMACY 4219 |                |  |
|                                                               |               |                |  |
| Date of MTM Service*                                          |               |                |  |
| Did the member consent to MTM service?*                       | C Yes C No    |                |  |

Figure 9 General Information Panel

*Note:* Required fields are indicated with an asterisk (\*). Fields that are not marked with an asterisk are not required.

A new record should be created for each new date of service (DOS) for each member.

5. Click **Yes** or **No** to indicate whether or not the member is currently residing in a nursing home.

6. Enter the Prescriber NPI or search for one if available. This is not a required field.

If the user enters the Prescriber NPI, the Prescriber Name field will automatically populate with the prescriber's name.

To search for a Prescriber NPI:

• Click **Search** next to the Prescriber NPI field.

| Prescriber NPI<br>Prescriber Name |  | [Search] |
|-----------------------------------|--|----------|
|                                   |  |          |

Figure 10 Prescriber NPI Search Link

| Prescriber NPI           |            |   |   |        | [Close] |
|--------------------------|------------|---|---|--------|---------|
| Search                   |            |   |   |        | 3       |
| Provider ID              |            |   |   |        |         |
| Business OR<br>Last Name |            |   |   |        |         |
| First, MI                |            |   |   |        |         |
| Financial Payer          | ALL PAYERS | • | - |        |         |
| 5                        |            |   |   | search | clear   |

The Prescriber NPI Search panel will be displayed.

Figure 11 Prescriber NPI Search Panel

• Enter the query information. In the Financial Payer field, select **All Payers** or a specific payer from the drop-down menu to narrow the search.

| Prescriber NPI           |            |   |        | [ Close ] |
|--------------------------|------------|---|--------|-----------|
| Search                   |            |   |        | 3         |
| Provider ID              |            |   |        |           |
| Business OR<br>Last Name | DOE        |   |        |           |
| First, MI                | JANE       |   |        |           |
| Financial Payer          | ALL PAYERS | - |        |           |
| 5                        |            |   | search | clear     |

Figure 12 Enter Search Query

• Click **Search**. The Search Results panel will populate with the results of the query.

| Prescriber NPI                          |                                    |                         |                             |                   |                   |                                   |                        |                         |                        |                    | [ Close ]           |
|-----------------------------------------|------------------------------------|-------------------------|-----------------------------|-------------------|-------------------|-----------------------------------|------------------------|-------------------------|------------------------|--------------------|---------------------|
| Search                                  |                                    |                         |                             |                   |                   |                                   |                        |                         |                        |                    | 3                   |
| Provider ID                             |                                    |                         |                             |                   |                   |                                   |                        |                         |                        |                    |                     |
| Business OR<br>Last Name                | DOE                                |                         |                             |                   |                   |                                   |                        |                         |                        |                    |                     |
| First, MI                               | JANE                               |                         |                             |                   |                   |                                   |                        |                         |                        |                    |                     |
| Financial Payer                         | ALL PAYE                           | RS                      |                             | -                 |                   |                                   |                        |                         |                        |                    |                     |
|                                         |                                    |                         |                             |                   |                   |                                   |                        |                         | search                 |                    | clear               |
| Search Resu                             | lts                                |                         |                             |                   |                   |                                   |                        |                         |                        |                    |                     |
| National<br>Provider ID ▲<br>1111111111 | Program<br>Provider ID<br>00000000 | <u>Base ID</u><br>60640 | Financial Payer<br>Medicaid | Name<br>DOE, JANE | <u>Туре</u><br>09 | Description<br>Nurse Practitioner | Taxonomy<br>363LF0000X | Address<br>400 E 3RD ST | <u>City</u><br>MADISON | <u>State</u><br>WI | <u>Zip</u><br>53704 |

Figure 13 Prescriber NPI Search Results

• Click the row for the provider the user wishes to enter. The search panel will close, and the prescriber's NPI and name will populate the General Information panel.

| quired fields are indicated with an asterisk (*).                     |                         |  |
|-----------------------------------------------------------------------|-------------------------|--|
| General Information                                                   |                         |  |
| Member Identification Number                                          | 1111111111              |  |
| Member - First Name                                                   | JACK                    |  |
| Member - Last Name                                                    | LYNN                    |  |
| Is the member currently residing in a nursing home? $\ensuremath{^*}$ | C Yes C No              |  |
| Prescriber NPI                                                        | 1111111111 NPI [Search] |  |
| Prescriber Name                                                       |                         |  |
| Preschber Name                                                        | DOE, JANE               |  |
| Pharmacy NPI                                                          | 9999999999              |  |
| Pharmacy Name                                                         | PHARMACY 4219           |  |
| Date of MTM Service*                                                  | 05/01/2014              |  |
| Did the member concept to MTM convice?*                               | E Ves C No              |  |
| Did the member consent to MTM service?                                | Yes C No                |  |

Figure 14 General Information Panel with Prescriber's NPI and Name Added

- 7. Enter the date of the MTM service. Only one DOS should be associated with a record. If a member received two or more MTM services on different days, the record for MTM services on subsequent DOS should be submitted separately.
- 8. Click **Yes** or **No** to indicate whether or not the member consented to the MTM service.

9. Click **Next** when finished entering information. The Services Received panel will be displayed.

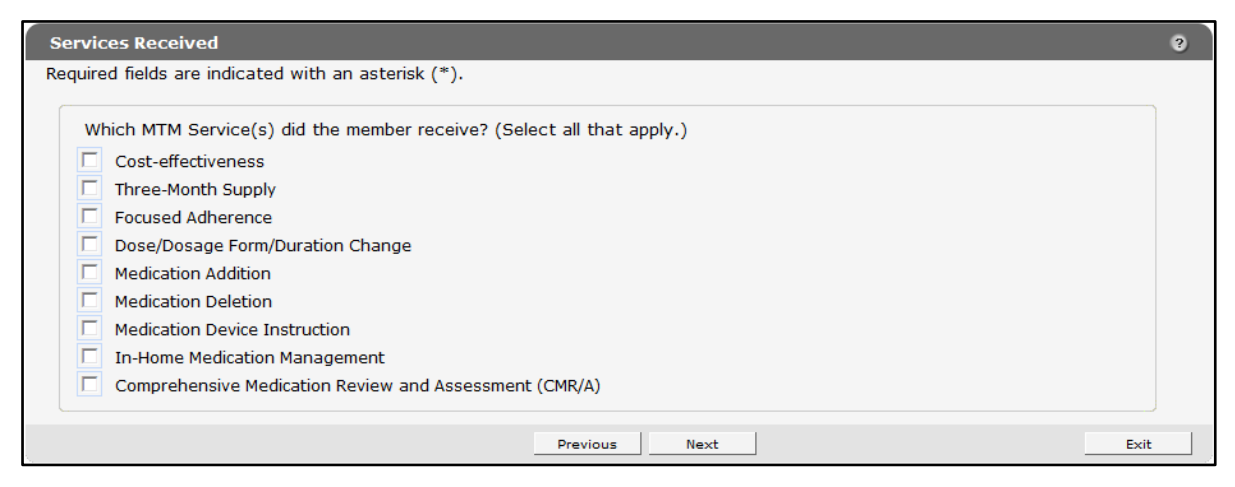

Figure 15 Services Received Panel

- 10. Check the **Comprehensive Medication Review and Assessment (CMR/A)** box. The other listed options are not applicable for services rendered on and after April 1, 2017.
- 11. Click **Next**. The Comprehensive Medication Review and Assessments (CMR/A) panel will be displayed.

## **3.1 Comprehensive Medication Review and Assessment Service** (CMR/A) Performed Panel

The Comprehensive Medication Review and Assessment Service (CMR/A) Performed panel allows pharmacists to record comprehensive interventions between a provider and a member involving an in-depth, interactive review of the member's medication regimen, health history, and lifestyle.

| omprehensive Medication                          | Review and Assessment Service (CMR/A) Performed                                                                                                    | ?       |
|--------------------------------------------------|----------------------------------------------------------------------------------------------------|---------|
| quired fields are indicated w                    | /ith an asterisk (*).                                                                                                    |         |
| Se<br>Does the me<br>If yes, does the other insu | elect the need for the CMR/A*<br>mber have other insurance?* CYes No<br>rance cover this MTM service? CYes No                                                                                                    | -       |
| The member meets the fo                          | vilowing criteria (check all that apply):<br>tes.                                                                                                    | and the |
| following (check all that a                      | apply):                                                                                                    | ng the  |
|                                                  | Hypertension Asthma                                                                                                    |         |
|                                                  |                                                                                                    |         |
|                                                  | Congestive Heart Failure                                                                                                    |         |
| 1                                                | Dyslipidemia                                                                                                    |         |
| 1                                                | Chronic Obstructive Pulmonary Disease (COPD)                                                                                                    |         |
| I                                                | Depression                                                                                                    |         |
| The member has multi-                            | de annualitate united has annualed a socialitation of annu issue                                                                                                    |         |
| The member has mulup                             | discharged from a begeital or long term care softing within the past 14 days                                                                                                    |         |
| The member has bealth                            | n literacy issues as determined by the pharmacist.                                                                                                    |         |
| The member has been                              | referred by his/her prescriber.                                                                                                    |         |
|                                                  |                                                                                                    |         |
| Referring Provider ID                            | [ Search ]                                                                                                    |         |
| Referring Provider Name                          |                                                                                                    |         |
| Was the override to provid                       | e the CMR/A service approved by ForwardHealth Drug Authorization and Policy Override (DAPO) Center?* C Yes C N<br>Date of CMR/A<br>Was the member`s signature obtained documenting the consent for the CMR/A Service?* C Yes C N | 10      |
|                                                  | Date of Member Signature                                                                                                    |         |
|                                                  | Previous Next                                                                                                    | Exit    |

Figure 16 Comprehensive Medication Review and Assessment Service (CMR/A) Performed Panel

1. Select the need for the CMR/A intervention from the drop-down menu.

| Select the need for the CMR/A*                           | Member demonstrates lack of adherence to medications                                                                                       | R   |
|----------------------------------------------------------|----------------------------------------------------------------------------------------------------|-----|
| Does the member have other insurance?*                   | Nomber demonstrates lack of adherence to modications                                                                                       | -15 |
| If yes, does the other insurance cover this MTM service? | Member demonstrates fack of adherence to medications<br>Member demonstrates potential for drug complications due to a complex drug regimen |     |
|                                                          | Follow up to initial CMR/A                                                                                                    |     |
|                                                          |                                                                                                    |     |

Figure 17 Need for the CMR/A Intervention Drop-Down Menu

2. Click **Yes** or **No** to the questions regarding whether or not the member has other insurance that covers the MTM service.

3. In the following section, use the radio buttons to select all of the criteria that apply to the member.

*Note:* The user should select all criteria applicable to the member. At least one criterion must be selected in order to proceed.

If **Yes** is selected for The member has been referred by his/her prescriber field, the prescriber's Provider ID and name must be entered.

4. Click **Yes** or **No** to indicate whether or not the override to provide the CMR/A service was approved by the ForwardHealth Drug Authorization and Policy Override (DAPO) Center. If Yes, provide the date approval was received in the Date of CMR/A field.

*Note:* Approval from DAPO must be obtained before the pharmacist provides the CMR/A service to member.

5. Click **Yes** or **No** to answer whether or not the member's signature was obtained documenting the consent for the CMR/A service.

If Yes, provide the date the member signed the consent. The provider is required to obtain the member's signature documenting consent for the CMR/A.

6. Click **Next**. The Additional Information panel will be displayed. Click **Next** again.

| ED/Hospital/Clinic Visits                                                                                                    | ?    |
|----------------------------------------------------------------------------------------------------|------|
| Required fields are indicated with an asterisk (*).                                                                                                    |      |
| Members Who Have Received an Initial CMR/A                                                                                                    |      |
| How many times has the member visited the emergency department in the past 12 months?                                                                                                    |      |
| How many times has the member been hospitalized in the past 12 months?                                                                                                    |      |
| How many times has the member seen a health care provider in the past 12 months?                                                                                                    |      |
| Members Who Have Received a Follow-up CMR/A         How many times has the member visited the emergency department since the last CMR/A visit?         How many times has the member been hospitalized since the last CMR/A visit?         How many times has the member seen a health care provider since the last CMR/A visit? |      |
| Previous Next                                                                                                    | Exit |

## 3.1.1 ED/Hospital/Clinic Visits Panel

Figure 18 ED/Hospital/Clinic Visits Panel

- 1. Indicate the number of visits to the emergency department, hospitalizations, and visits to a health care provider for a member who received an initial CMR/A.
- 2. Indicate the number of visits to the emergency department, hospitalizations, and visits to a health care provider for a member who received a follow-up CMR/A.
- 3. Click **Next** to proceed to the next selected panel.

#### 3.1.2 Diabetes Panel

| Diabetes                                            |                    | ? |
|-----------------------------------------------------|--------------------|---|
| Required fields are indicated with an asterisk (*). |                    |   |
| A1c List                                            |                    |   |
| Date of Lab Score Confirmed                         |                    |   |
|                                                     |                    |   |
| A1c Detail                                          |                    |   |
| Date of Lab                                         |                    |   |
| Score %                                             |                    |   |
| Confirmed with member`s physician? C Yes C No       |                    |   |
|                                                     | Add Cancel         |   |
|                                                     |                    |   |
| LDL List                                            |                    |   |
| Date of Lab Level Confirmed                         |                    |   |
|                                                     |                    |   |
| LDL Detail                                          |                    |   |
| Date of Lab                                         |                    |   |
| Level mg/dL                                         |                    |   |
| Confirmed with member`s physician? CYes CNo         |                    |   |
|                                                     | Add Cancel         |   |
|                                                     | Previous Next Exit |   |

Figure 19 Diabetes Panel

#### A1c Detail

- 1. Enter the date that the member's hemoglobin A1c was measured and the member's hemoglobin A1c score on that date.
- Click Yes or No to indicate whether or not the member's hemoglobin A1c was confirmed. Click Yes if the provider confirmed this lab with the member's physician or by reviewing the member's laboratory reports or health records; click No if this number was reported by the member without confirmation.
- 3. Click Add to enter information for additional lab values obtained on different dates.

| red fields are in | dicated with an  | asterisk (*). |  |
|-------------------|------------------|---------------|--|
|                   |                  |               |  |
| 06/06/2014        | 75%              | Yes           |  |
|                   | Date of L<br>Sco | ab %          |  |
|                   |                  |               |  |

Figure 20 Multiple Lab Values Entered

The information will be added to a list at the top of the panel and the fields will be cleared to enter new information. Up to 10 lab values can be added to each panel.

#### **LDL Detail**

- 1. Enter the date that the member's low-density lipoprotein (LDL) was measured and the member's LDL on that date.
- 2. Click **Yes** or **No** to indicate whether or not the member's LDL was confirmed. Click **Yes** if the provider confirmed this lab with the member's physician or by reviewing member's laboratory reports or health records; click **No** if this number was reported by the member without confirmation.
- 3. Click Add to enter information for up to 10 lab values obtained on different dates.
- 4. Click **Next** to proceed to the next selected panel.

### 3.1.3 Hypertension Panel

| Hypertension                                                                                                    | ? |
|----------------------------------------------------------------------------------------------------|---|
| Required fields are indicated with an asterisk (*).                                                                                                    |   |
| C Hypertension List                                                                                                    |   |
| Date of Lab Systolic/Diastolic Confirmed                                                                                                    |   |
| Hypertension Detail Date of Lab Systolic mm Hg Diastolic mm Hg Confirmed with member's physician? Yes C No                                                                |   |
| Blood Pressure Self-Monitoring Does the member know how to check his/her own blood pressure? CYes CNo If yes, how often does the member check his/her own blood pressure? | ] |
| Previous Next Ex                                                                                                    | t |

Figure 21 Hypertension Panel

### **Hypertension Detail**

- 1. Enter the date the member's blood pressure was measured in the Date of Lab field.
- 2. Enter the member's blood pressure in the Systolic and Diastolic fields.
- 3. Click Yes or No to indicate whether or not the member's blood pressure was confirmed. Click Yes if the provider confirmed the results with the member's physician or by reviewing the member's laboratory reports or health records. Also click Yes if the pharmacist took the member's blood pressure and recorded this measure; click No if the numbers were reported by the member without confirmation.
- 4. Click **Add** to enter information for up to 10 lab values obtained on different dates.

#### **Blood Pressure Self-Monitoring**

- 1. Click **Yes** or **No** to indicate whether or not the member knows how to check his or her own blood pressure.
- 2. If **Yes**, use the drop-down menu to indicate how often the member checks his or her blood pressure.

| If yes, how often does the member check his/her own blood pressure? |                                                                                                    |
|---------------------------------------------------------------------|----------------------------------------------------------------------------------------------------|
| Previous                                                            | Several times per day<br>Once per day<br>Several times per week<br>Once per week<br>1-2 times per month<br>Several times per month<br>Several times per year |

Figure 22 Self-Monitoring Drop-Down Menu

3. Click **Next** to proceed to the next selected panel.

## 3.1.4 Asthma Control Test (ACT) Score Panel

| Asthma Control Te      | st (ACT) Score                |               | 3          |
|------------------------|-------------------------------|---------------|------------|
| Required fields are in | dicated with an asterisk (*). |               |            |
| Asthma Control         | Test List                     |               |            |
| Date of Lab            | Score Confirmed               |               |            |
|                        |                               |               |            |
| Asthma Detail          |                               |               |            |
|                        | Date of Lab                   |               |            |
|                        | Score                         |               |            |
| Confirmed with m       | nember`s physician? CYes CNo  |               |            |
|                        |                               |               | Add Cancel |
|                        |                               | Previous Next | Exit       |

Figure 23 Asthma Control Test (ACT) Score Panel

- 1. Enter the date of the member's Asthma Control Test (ACT) in the Date of Lab field.
- 2. Enter the member's ACT score on that date in the Score field.
- 3. Click **Yes** or **No** to indicate whether or not the member's ACT score was confirmed. Click **Yes** if the provider confirmed this lab with the member's physician or by reviewing the member's laboratory reports or health records, or if the provider administered the test to the member and recorded the score; click **No** if this number was reported by the member without supporting documentation.
- 4. Click Add to enter information for up to 10 lab values obtained on different dates.
- 5. Click **Next** to proceed to the next selected panel.

## **3.1.5 Chronic Kidney Disease Panel**

| Chronic Kidney Disease                                                                |                                   | ? |
|---------------------------------------------------------------------------------------|-----------------------------------|---|
| Required fields are indicated with an a                                               | sterisk (*).                      |   |
| Blood Pressure List                                                                   |                                   | 1 |
| Date of Lab Systolic/Diastolic                                                        | Confirmed                         |   |
| Blood Pressure Detail                                                                 |                                   |   |
| Date of La                                                                            | b                                 |   |
| Systo                                                                                 | ic mm Hg                          |   |
| Diasto                                                                                | ic mm Hg                          |   |
| Confirmed with member`s physiciar                                                     | 1? C Yes C No                     |   |
|                                                                                       | Add Cancel                        |   |
|                                                                                       |                                   | - |
| Serum Creatinine List                                                                 |                                   |   |
| Date of Lab Level Co                                                                  | onfirmed                          |   |
| Serum Creatinine Detail<br>Date of Lab<br>Level<br>Confirmed with member`s physician? | mg/dL<br>C Yes C No<br>Add Cancel |   |
| Glomerular Filtration Rate List                                                       |                                   |   |
| Date of Lab Level Co                                                                  | onfirmed                          |   |
| Glomerular Filtration Rate Detail                                                     |                                   |   |
| Level                                                                                 | mL/min/1.73 m2                    |   |
| Confirmed with member`s physician?                                                    | C Yes C No                        |   |
|                                                                                       | Add Cancel                        |   |
|                                                                                       | Previous Next Exit                |   |

Figure 24 Chronic Kidney Disease Panel

#### **Blood Pressure Detail**

- 1. Enter the date the member's blood pressure was measured in the Date of Lab field.
- 2. Enter the member's blood pressure in the Systolic and Diastolic fields.
- Click Yes or No to indicate whether or not the member's blood pressure was confirmed. Click Yes if the provider confirmed the results with the member's physician, by reviewing the member's laboratory reports or health records, or by taking member's blood pressure; click No if the numbers were reported by the member without confirmation.
- 4. Click Add to enter information for up to 10 lab values obtained on different dates.

#### **Serum Creatinine Detail**

1. Enter the date the member's serum creatinine was measured in the Date of Lab field.

- 2. Enter the member's serum creatinine level on that date in the Level field.
- 3. Click **Yes** or **No** to indicate whether or not the member's serum creatinine was confirmed. Click **Yes** if the provider confirmed the member's labs with the member's physician or by reviewing the member's laboratory reports or health records; click **No** if this number was reported by the member without confirmation.
- 4. Click Add to enter information for up to 10 lab values obtained on different dates.

### **Glomerular Filtration Rate Detail**

- 1. Enter the date the member's glomerular filtration rate (GFR) was measured in the Date of Lab field.
- 2. Enter the member's GFR level on that date in the Level field.
- 3. Click **Yes** or **No** to indicate whether or not the member's GFR was confirmed. Click **Yes** if the provider confirmed the results with the member's physician or by reviewing the member's laboratory reports or health records; click **No** if the number was reported by the member without supporting documentation.
- 4. Click Add to enter information for up to 10 lab values obtained on different dates.
- 5. Click **Next** to proceed to the next selected panel.

### 3.1.6 Heart Failure Panel

| Heart Failure                                                                                                    |            | ? |
|----------------------------------------------------------------------------------------------------|------------|---|
| Required fields are indicated with an asterisk (*).                                                                                                    |            |   |
| C Blood Pressure List                                                                                                    |            |   |
| Date of Lab Systolic/Diastolic Confirmed                                                                                                    |            |   |
| Blood Pressure Detail Date of Lab Systolic mm Hg Diastolic mm Hg Confirmed with member's physician? Yes No Blood Pressure Self-Monitoring Does the member know how to check his/her own blood pressure? Yes No If yes, how often does the member check his/her own blood pressure? | Add Cancel |   |
| Heart Rate List Date of Lab Rate Confirmed                                                                                                    |            |   |
| ← Heart Rate Detail                                                                                                    |            |   |
| Date of Lab                                                                                                    |            |   |
| Rate bpm                                                                                                    |            |   |
| Confirmed with member`s physician? CYes No                                                                                                    |            |   |
|                                                                                                    | Add Cancel |   |
| ⊂Heart Failure - Weight Gain                                                                                                    |            |   |
| In the last two weeks, has the member gained                                                                                                    |            |   |
| Three or more pounds in one day? C Yes C No                                                                                                    |            |   |
| Five or more pounds in one week? C Yes C No                                                                                                    |            |   |
| Previous Next                                                                                                    | Exit       |   |

Figure 25 Heart Failure Panel

#### **Blood Pressure Detail**

- 1. Enter the date the member's blood pressure was measured in the Date of Lab field.
- 2. Enter the member's blood pressure in the Systolic and Diastolic fields.
- 3. Click **Yes** or **No** to indicate whether or not the member's blood pressure was confirmed. Click **Yes** if the provider confirmed the results with the member's physician, by reviewing the member's laboratory reports or health records, or by taking the member's blood pressure; click **No** if the numbers were reported by the member without supporting documentation.
- 4. Click **Add** to enter information for up to 10 lab values obtained on different dates.

#### **Heart Rate Detail**

- 1. Enter the date the member's heart rate was measured in the Date of Lab field.
- 2. Enter the member's heart rate on that date in the Rate field.
- 3. Click **Yes** or **No** to indicate whether or not the member's heart rate was confirmed. Click **Yes** if the provider confirmed the results with the member's physician, by reviewing the member's labs, or by taking the member's blood pressure; click **No** if the numbers were reported by the member without confirmation.
- 4. Click Add to enter information for up to 10 lab values obtained on different dates.
- 5. Click Yes or No to the questions concerning the member's weight gain.
- 6. Click **Next** to proceed to the next selected panel.

### 3.1.7 Dyslipidemia Panel

| quired fields are in                                        | idicated with an asteri                            | sk (*).                        |  |     |            |
|-------------------------------------------------------------|----------------------------------------------------|--------------------------------|--|-----|------------|
| Blood Pressure                                              | List                                               |                                |  |     |            |
| Date of Lab                                                 | Systolic/Diastolic                                 | Confirmed                      |  |     |            |
|                                                             |                                                    |                                |  |     |            |
| Blood Pressure                                              | Detail                                             |                                |  |     |            |
|                                                             | Date of Lab                                        |                                |  |     |            |
|                                                             | Systolic                                           | mm Hg                          |  |     |            |
|                                                             | Diastolic                                          | mm Hg                          |  |     |            |
| Confirmed with n                                            | nember`s physician?                                | Yes C No                       |  |     |            |
|                                                             |                                                    |                                |  |     |            |
|                                                             |                                                    |                                |  | Add | Cancel     |
|                                                             |                                                    |                                |  | bbA | Cancel     |
| DI List                                                     |                                                    |                                |  | Add | Cancel     |
| .DL List                                                    | level                                              | Confirmed                      |  | Add | Cancel     |
| DL List<br>Date of Lab                                      | Level                                              | Confirmed                      |  | Add | Cancel     |
| DL List<br>Date of Lab                                      | Level                                              | Confirmed                      |  | Add | Cancel     |
| .DL List<br>Date of Lab<br>.DL Detail                       | Level                                              | Confirmed                      |  | Add | Cancel     |
| .DL List<br>Date of Lab<br>.DL Detail                       | Level<br>Date of Lab                               | Confirmed                      |  | Add | Cancel     |
| .DL List<br>Date of Lab<br>.DL Detail                       | Level<br>Date of Lab<br>Level                      | Confirmed<br>mg/dL             |  | Add | Cancel     |
| .DL List<br>Date of Lab<br>.DL Detail<br>Confirmed with mer | Level<br>Date of Lab<br>Level<br>mber's physician? | Confirmed<br>mg/dL<br>res O No |  | Add | Cancel     |
| DL List<br>Date of Lab<br>DL Detail<br>Confirmed with mer   | Level<br>Date of Lab<br>Level<br>mber's physician? | Confirmed<br>mg/dL<br>fes C No |  | Add | Add Cancel |

Figure 26 Dyslipidemia Panel

### **Blood Pressure Detail**

- 1. Enter the date the member's blood pressure was measured in the Date of Lab field.
- 2. Enter the member's blood pressure in the Systolic and Diastolic fields.
- 3. Click Yes or No to indicate whether or not the member's blood pressure was confirmed by the member's physician. Click Yes if the provider confirmed the results with the member's physician, by reviewing the member's laboratory reports or health records, or by taking the member's blood pressure; click No if the numbers were reported by the member without confirmation.

4. Click Add to enter information for up to 10 lab values obtained on different dates.

#### LDL Detail

- 1. Enter the date the member's LDL was measured and the member's LDL on that date.
- 2. Click **Yes** or **No** to indicate whether or not the member's LDL was confirmed by the member's physician. Click **Yes** if the provider confirmed the results with the member's physician or by reviewing the member's laboratory reports or health records; click **No** if the number was reported by the member without confirmation.
- 3. Click Add to enter information for up to 10 lab values obtained on different dates.
- 4. Click **Next** to proceed to the next panel.

#### 3.1.8 Chronic Obstructive Pulmonary Disease (COPD) Panel

| Chronic Obstructive Pulmonary Disease(COPD)                                              |      |
|------------------------------------------------------------------------------------------|------|
| Required fields are indicated with an asterisk (*).                                      |      |
| Member Has Chronic Obstructive Pulmonary Disease (COPD) Does the member currently smoke? |      |
| Previous Next                                                                            | Exit |

Figure 27 Chronic Obstructive Pulmonary Disease (COPD) Panel

- 1. Indicate whether or not the member currently smokes. This can be reported by the member or the member's caregiver.
- 2. Click **Next** to proceed to the next selected panel.

#### **3.1.9 Depression Panel**

| Depression                                          | 3    |
|-----------------------------------------------------|------|
| Required fields are indicated with an asterisk (*). |      |
| Member Has Depression                               |      |
| PHQ-2 Score                                         |      |
|                                                     |      |
| Previous Next                                       | Exit |

Figure 28 Depression Panel

- 1. Enter member's Patient Health Questionnaire-2 (PHQ-2) score. This test can be administered by the pharmacy provider, or the score can be reported by the member or member's health care practitioner.
- 2. Click **Next** to proceed to the next selected panel.

# 3.1.10 Health Literacy Issue Panel

| Health Literacy Issue                      |               | ?    |
|--------------------------------------------|---------------|------|
| Required fields are indicated with an aste | erisk (*).    |      |
| Member Demonstrates a Health Lite          | eracy Issue   |      |
| Describe the health literacy concern.      |               | ~    |
|                                            | Previous Next | Exit |

Figure 29 Health Literacy Issue Panel

- 1. Describe the health literacy concern in the free text field.
- 2. Click **Next** to proceed to the next selected panel.

### 3.1.11 Discharged from a Hospital or Long Term Care Panel

| Discharged from a Hospital or Long Term Care             |                                 | ?      |
|----------------------------------------------------------|---------------------------------|--------|
| Required fields are indicated with an asterisk (*).      |                                 |        |
| Member Discharged from a Hospital or Long Term Ca        | are Setting in the Past 14 Days |        |
| Date of Discharge                                        |                                 |        |
| Disposition of Member                                    | <b></b>                         |        |
| If Other, please describe the disposition of the member. |                                 | *<br>* |
| P                                                        | revious Next Exit               |        |

Figure 30 Discharged from a Hospital or Long Term Care Panel

- 1. Enter the date of discharge.
- 2. Indicate the disposition of the member by selecting an option from the Disposition of Member drop-down menu. If "Other" is selected, describe the member's disposition in the free text field.
- 3. Click **Next** to proceed to the next selected panel.

### 3.1.12 Member Is 65 Years Old or Older Panel

| Member Is 65 Years Old or Older                                                                      | ?  |
|----------------------------------------------------------------------------------------------------|----|
| Required fields are indicated with an asterisk (*).                                                  |    |
| Member Is 65 Years Old or Older                                                                      |    |
| Number of Adverse Drug Events in the Past 12 Months                                                  |    |
| Number of Falls in the Past 12 Months                                                                |    |
| For Follow-up Visits: Number of Times the Member Has Fallen Since Last CMR/A Visit                   |    |
| Number of Potentially Inappropriate Medications the Member Is Taking as Determined by the Pharmacist |    |
|                                                                                                    |    |
| Previous Next Exi                                                                                    | it |

Figure 31 Member Is 65 Years Old or Older Panel

This panel will be automatically displayed if member is 65 years old or older.

- 1. Enter the number of adverse drug events for the member in the past 12 months. This can be reported by the member, member's caregiver, or member's health care practitioner.
- 2. Enter the number of times the member has fallen in the past 12 months. This can be reported by the member, member's caregiver, or member's health care practitioner.
- 3. Enter the number of times the member has fallen since the last CMR/A visit.
- 4. Enter the number of Potentially Inappropriate Medications the member is taking as defined by the American Geriatrics Society's Beers Criteria.

## **3.1.13 Additional Information — Continued Panel**

| Additional Information - Continued                    | 3    |
|-------------------------------------------------------|------|
| Required fields are indicated with an asterisk (*).   |      |
| Additional Information                                |      |
| Please add any additional information that may apply. |      |
|                                                       | *    |
|                                                       |      |
|                                                       |      |
|                                                       | *    |
|                                                       |      |
| Previous Next                                         | Exit |

Figure 32 Additional Information — Continued Panel

- 1. Enter any other information that may apply to the member in the free text field.
- 2. Click **Next** to proceed to the next selected panel.

## 3.1.14 Pharmacist Signature

| Pharmacist Signature                          |            | 3           |
|-----------------------------------------------|------------|-------------|
| Required fields are indicated with an asteris | k (*).     |             |
| Signature of Pharmacist Who Perform           | ed Service |             |
| Pharmacist NPI                                |            |             |
| E-Signature of Pharmacist (type name)*        |            |             |
| Date Signed*                                  |            |             |
| L                                             |            |             |
|                                               | Previous   | Submit Exit |

Figure 33 Pharmacist Signature Panel

- 1. Enter the pharmacist's NPI if available (not required).
- 2. Enter the pharmacist's name in the E-signature of Pharmacist field.
- 3. Enter the date signed.

4. Click **Submit** to submit the information. The Confirmation panel will be displayed.

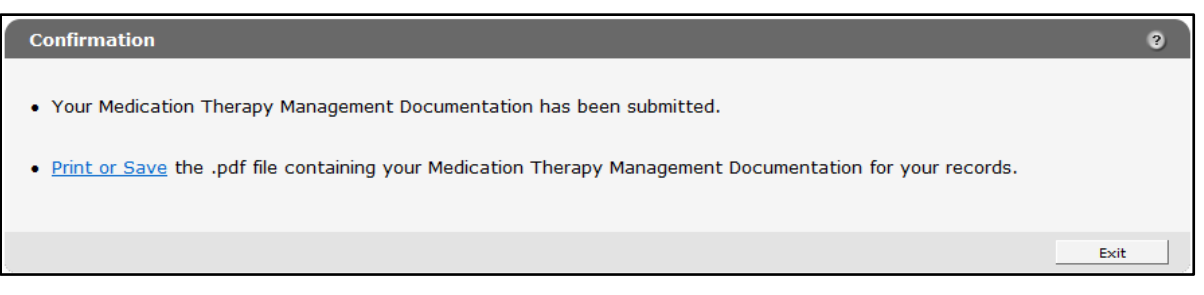

Figure 34 Confirmation Panel

Users may click **Print or Save** to print or save a PDF copy of the MTM Documentation to a computer or network drive.

# **4 Review/Edit Existing Record**

To review or edit an existing record:

1. Click **Review/Edit existing record** on the MTM Data Entry page.

| S wisconsin.gov home state agencies subject directory department of health services                                                                                                    |                                                   |
|----------------------------------------------------------------------------------------------------|---------------------------------------------------|
| ForwardHealth<br>Wisconsin serving you                                                                                                    | come IM Pharmacy » May 20, 2016 8:25 AM<br>Logout |
| Home         Search         Providers         Trading Partners         Partners         Managed Care         Enrollment         Claims                                                                                                    | Prior Authorization                               |
| Remittance Advices         Trade Files         Health Check         Max Fee Home         Account         Contact Information                                                                                                    | Online Handbooks Site Map                         |
| Portal Admin Sys Maint iC Functionality Wisconsin Provider Index User Guides Certification                                                                                                    |                                                   |
| You are logged in with Provider ID: 0000000000 Providers » MTM Data Entry Select a link below to begin.                                                                                                    | Search                                            |
| Review/Edit existing record                                                                                                    |                                                   |
| Create a new Medication Therapy Management record                                                                                                    |                                                   |
| <ul> <li>Blank Form (This is a blank document for the provider to print out and capture notes during the MTM service that can later be submitted through the MTM Documentation Storage Tool. The provider is not required to use this document - it is offered as a convenience to the provider. This document should</li> <li>not be mailed to ForwardHealth)</li> </ul> |                                                   |
|                                                                                                    |                                                   |
|                                                                                                    |                                                   |
| About   Contast   Disclaimer   Privacy Notice<br>Wisconsin Department of Health Services                                                                                                    |                                                   |

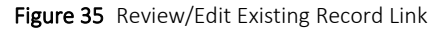

The Record Search panel will be displayed.

| Record Search               |                            | 0      |
|-----------------------------|----------------------------|--------|
| At least one field is requi | ired to complete a search. |        |
| Member ID                   | From Date of Service       |        |
|                             | To Date of Service         |        |
|                             |                            | Search |

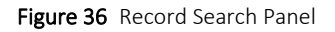

- 2. Enter the Member ID.
- 3. The from and to DOS can be entered to narrow the search but are not required.

#### 4. Click Search.

- If only one record is returned, the General Information panel for the member will be displayed.
- If more than one record for the member is returned, the MTM Records panel will be displayed below the Record Search panel.

| Record Search                     |                                         | 9      |
|-----------------------------------|-----------------------------------------|--------|
| At least one field is required to | complete a search.                      |        |
| Member ID 9010000600              | From Date of Service To Date of Service | Search |
| MTM Records                       |                                         |        |
| Member ID First Name Last Na      | me Date of MTM Service                  |        |
| 9010000600 MEMBER AMY             | 06/01/2014<br>1 IN 06/01/2014           |        |
| DETERSION MEMBER CAI              |                                         |        |

Figure 37 MTM Records Panel

5. Click the record the user wishes to review or edit. The General Information panel for the selected record will be displayed.

| Required fields are indicated with an asterisk (*).   |                        |  |
|-------------------------------------------------------|------------------------|--|
| Conoral Information                                   |                        |  |
| General Information                                   |                        |  |
| Member Identification Number                          | 1111111111             |  |
| Member - First Name                                   | JACK                   |  |
| Member - Last Name                                    | LYNN                   |  |
| Is the member currently residing in a nursing home? * | C Yes 🖲 No             |  |
| Prescriber NPI 1                                      | 111111111 NPI [Search] |  |
| Prescriber Name D                                     | DOE, JANE              |  |
| Pharmacy NPI                                          | 9999999999             |  |
| Pharmacy Name                                         | PHARMACY 4219          |  |
| Date of MTM Service* 0                                | 06/01/2014             |  |
| Did the member consent to MTM service?*               | € Yes C No             |  |
|                                                       |                        |  |

Figure 38 General Information Panel

*Note:* The fields are populated with the previously saved information. This information can be edited, if necessary, or the user can navigate to the panel(s) that requires edits.

6. Click Next. The Services Received panel will be displayed.

| Service  | s Received                                                          | 3  |
|----------|---------------------------------------------------------------------|----|
| Required | I fields are indicated with an asterisk (*).                        |    |
|          |                                                                     |    |
| Whi      | ich MTM Service(s) did the member receive? (Select all that apply.) |    |
|          | Cost-effectiveness                                                  |    |
|          | Three-Month Supply                                                  |    |
|          | Focused Adherence                                                   |    |
|          | Dose/Dosage Form/Duration Change                                    |    |
|          | Medication Addition                                                 |    |
|          | Medication Deletion                                                 |    |
|          | Medication Device Instruction                                       |    |
|          | In-Home Medication Management                                       |    |
|          | Comprehensive Medication Review and Assessment (CMR/A)              |    |
|          |                                                                     |    |
|          | Previous Next Exi                                                   | it |

Figure 39 Services Received Panel

This panel indicates the services received by the member for the selected DOS. Providers can check additional services on this panel to add to the record as long as the service occurred on the same DOS as the rest of the record. Only one DOS can be associated with each record. Only CMR/A services should be selected for DOS on and after April 1, 2017.

7. Click **Next**. The Comprehensive Medication Review and Assessment Service (CMR/A) Performed panel will be displayed.

| ired fields are indicated with an asterisk (*).                  |                                                                                                    |    |  |  |  |
|------------------------------------------------------------------|----------------------------------------------------------------------------------------------------|----|--|--|--|
|                                                                  |                                                                                                    |    |  |  |  |
|                                                                  | Select the need for the CMR/A* Member demonstrates potential for drug complications due to a complex drug regimen 🔽                           |    |  |  |  |
| Does the                                                         | e member have other insurance?* OYes No                                                                                                    |    |  |  |  |
| i yes, does the other insurance cover this MTM service? OYes ONo |                                                                                                    |    |  |  |  |
| The member meets the f                                           | The member meets the following criteria (check all that apply):                                                                               |    |  |  |  |
| 🔲 The member has dia                                             | ubetes.                                                                                                    |    |  |  |  |
| The member takes four (<br>(check all that apply):               | or more medications to treat or prevent two or more chronic conditions, and one of the chronic conditions is among the following Hypertension | 3  |  |  |  |
|                                                                  | Asthma                                                                                                    |    |  |  |  |
|                                                                  | Chronic Kidney Disease                                                                                                    |    |  |  |  |
|                                                                  | Congestive Heart Failure                                                                                                    |    |  |  |  |
|                                                                  | 🗹 Dyslipidemia                                                                                                    |    |  |  |  |
|                                                                  | Chronic Obstructive Pulmonary Disease (COPD)                                                                                                  |    |  |  |  |
|                                                                  |                                                                                                    |    |  |  |  |
| ☑ The member has mu                                              | Itiple prescribers, which has created a coordination of care issue.                                                                           |    |  |  |  |
| The member has be                                                | en discharged from a hospital or long term care setting within the past 14 days.                                                              |    |  |  |  |
| The member has he The member has he                              | alth literacy issues as determined by the pharmacist.                                                                                         |    |  |  |  |
|                                                                  |                                                                                                    |    |  |  |  |
| Referring Provider ID                                            | 0101010101 [ Search ]                                                                                                    |    |  |  |  |
| Referring Provider Name                                          | Johnson                                                                                                    |    |  |  |  |
|                                                                  |                                                                                                    |    |  |  |  |
|                                                                  |                                                                                                    |    |  |  |  |
| Was prior authorization                                          | to provide the CMR/A service obtained by the ForwardHealth Drug Authorization and Policy Override (DAPO) Center?* $\odot$ Yes C               | No |  |  |  |
|                                                                  | Date of CMR/A 05/01/20                                                                                                    | 16 |  |  |  |
|                                                                  | was the members signature obtained documenting the consent for the CMR/A Service?*                                                            | No |  |  |  |
|                                                                  | Date of Member Signature 05/15/20                                                                                                    | 16 |  |  |  |
|                                                                  |                                                                                                    |    |  |  |  |

Figure 40 Selecting Information to Edit in the Comprehensive Medication Review and Assessment Service (CMR/A) Performed Panel

8. Edit the information as applicable.

9. When all edits on the panel are completed, click **Next** to proceed. If no edits are made to a panel, continue to click **Next** to proceed. The Pharmacist Signature panel will be displayed after clicking through the selected panels.

| Pharmacist Signature                          |            | 9    |
|-----------------------------------------------|------------|------|
| Required fields are indicated with an asteris | k (*).     |      |
| Signature of Pharmacist Who Perform           | ed Service |      |
| Pharmacist NPI                                | 9999999999 |      |
| E-Signature of Pharmacist (type name)*        | * John Doe |      |
| Date Signed*                                  | 07/10/2014 |      |
| <u></u>                                       | Persing    |      |
|                                               | Previous   | Save |

Figure 41 Pharmacist Signature Panel with Save Button

10. Click **Save** to save the record with the revised information. The Confirmation panel will be displayed.

| Confirmation                                                                                                    | 3    |
|----------------------------------------------------------------------------------------------------|------|
| <ul> <li>Your Medication Therapy Management Documentation has been submitted.</li> <li>Print or Save the .pdf file containing your Medication Therapy Management Documentation for your records.</li> </ul> |      |
|                                                                                                    | Exit |

Figure 42 Confirmation Panel

Users may click **Print or Save** to print or save a PDF of the MTM Documentation to a computer or network drive.

# **5** Blank Form

ForwardHealth provides a blank Medication Therapy Management form for the provider to print out and capture notes during the MTM service. These notes can later be submitted through the MTM Documentation Storage Tool. Providers are not required to use this document; it is offered only as a convenience. The document should not be mailed to ForwardHealth.

1. Click **Blank Form** on the MTM Data Entry page.

| In the services subject directory department of health services                                                                                                    |
|----------------------------------------------------------------------------------------------------|
| ForwardHealth<br>Wisconsin serving you Welcome IM Pharmacy » May 20, 2016 8:25 AM<br>Iogout                                                                                                    |
| Home         Search         Providers         Trading Partners         Partners         Managed Care         Enrollment         Claims         Prior Authorization           Remittance Advices         Trade Files         Health Check         Max Fee Home         Account         Contact Information         Online Handbooks         Site Map           Portal Admin         Sys Maint         iC Functionality         Wisconsin Provider Index         User Guides         Certification |
| You are logged in with Provider ID: 0000000000 Search                                                                                                    |
| Review/Edit existing record                                                                                                    |
| Create a new Medication Therapy Management record                                                                                                    |
| Blank Form (This is a blank document for the provider to print out and capture notes during the MTM service that can have be submitted through the MTM Documentation Storage Tool. The provider is not required to use this document - it is offered as a convenience to the provider. This document should<br>• not be mailed to ForwardHealth)                                                                                                    |
| About   Contact   Disclaimer   Privacy Notice                                                                                                    |

Figure 43 Blank Form Link

2. The Medication Therapy Management form will be displayed.

| Medication Therapy Management SECTION I — General Information |                                                 |  |  |  |  |
|---------------------------------------------------------------|-------------------------------------------------|--|--|--|--|
|                                                               |                                                 |  |  |  |  |
| Is the member currently residing in a nursing home?           | Yes     No                                      |  |  |  |  |
| Name — Prescribing Provider                                   | Prescriber — National Provider Identifier (NPI) |  |  |  |  |
| Name — Pharmacy                                               | Pharmacy — National Provider Identifier (NPI)   |  |  |  |  |
| Date of MTM Service                                           |                                                 |  |  |  |  |
| Did the member consent to MTM service?                        | □ Yes □ No                                      |  |  |  |  |

Figure 44 Medication Therapy Management Blank Form

3. Click **Print** from the File menu to print the form, or click **Save As** from the File menu to save the blank form to a computer.